#### ABERTURA DE CHAMADO NO SISTEMA ATHENAS PARA FORNECIMENTO DE MATERIAL DE CONSUMO DESTINADO ÀS PROMOTORIAS DE JUSTIÇA DO INTERIOR

1°) Acesse a página do MPPI (mppi.mp.br/internet/) e em seguida clique na opção "Institucional" e em seguida "Coordenadoria de Apoio Administrativo".

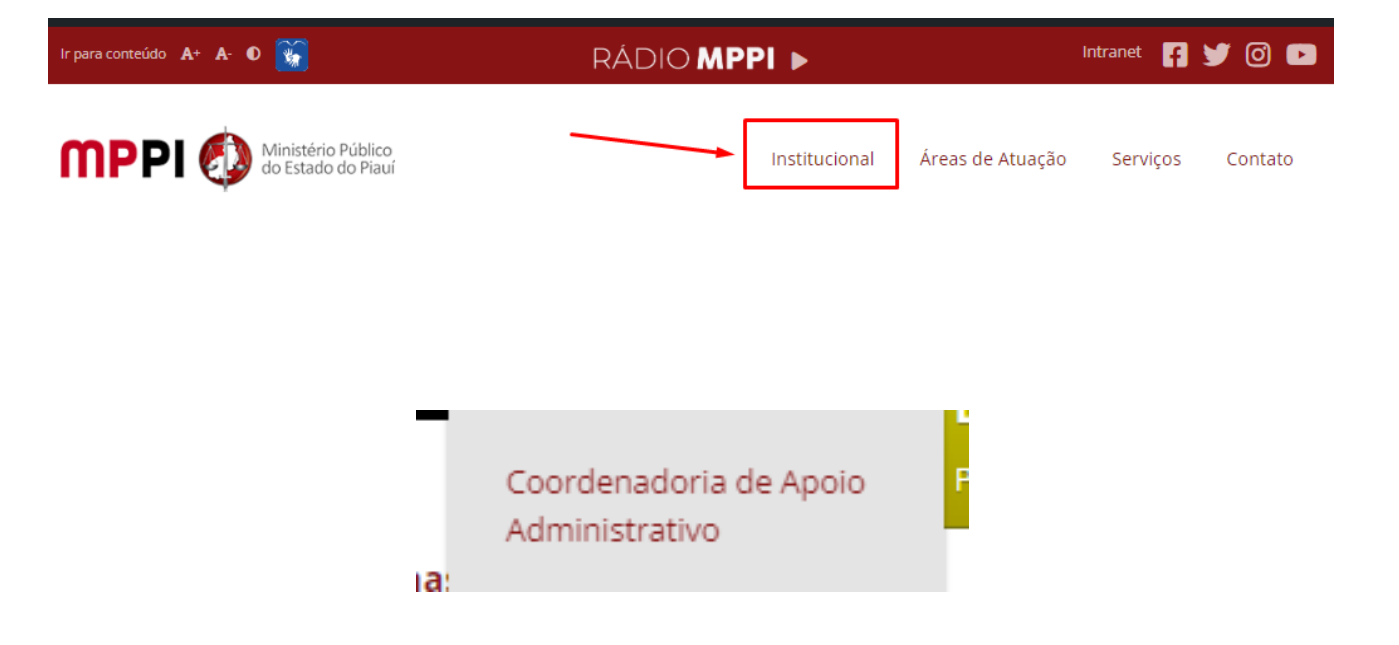

#### 2°) Clique na opção Divisão de Material de Consumo, baixe e preencha o "Formulário de Requisição de Material de Consumo – Interior.

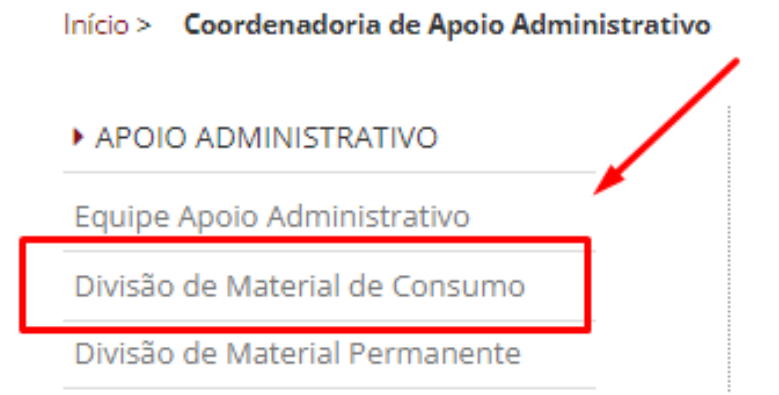

#### Como requerer os Materiais de Consumo Seguir o passo a passo abaixo: Passo a passo para pedidos de material de consumo – Teresina/PI Baixar Passo a passo para pedidos de material de consumo – Interior Baixar Formulário de Requisição de Material de Consumo – Interior Baixar

## 3°) Acesse a intranet no canto superior direito da página inicial do site do MPPI e utilize seu login e senha do e-mail institucional

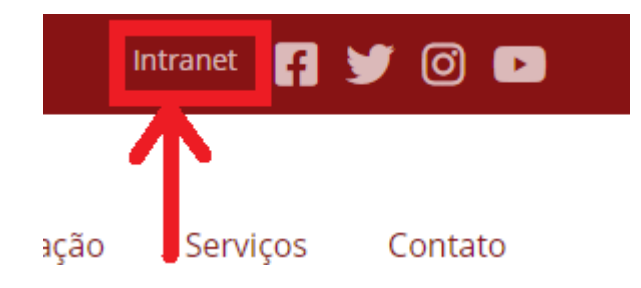

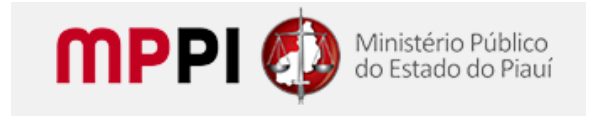

Erro: Nome de usuário inválido, endereço de email ou senha incorretos.

|            | lereço de e-mai |
|------------|-----------------|
| Senha      |                 |
|            | ۲               |
| Lembrar-me | Acessar         |
|            |                 |

### 4º) Acesse o Sistema Athenas no canto inferior esquerdo e faça login com os mesmos dados de acesso à Intranet

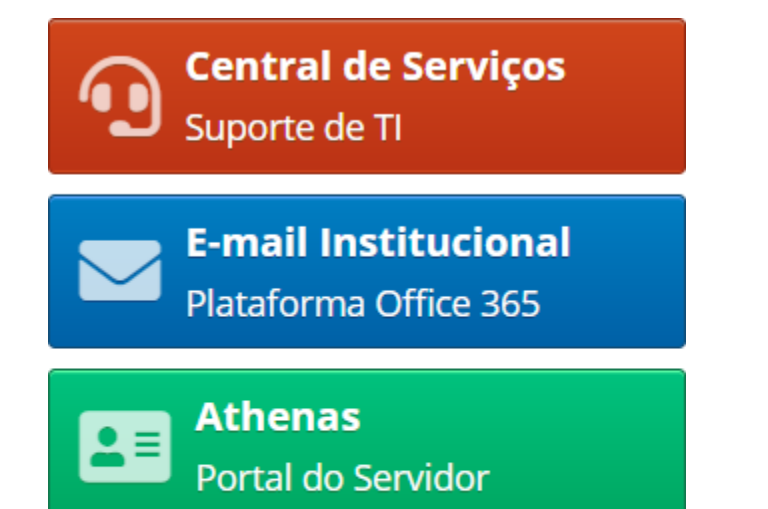

| Portal do Servidor                                                                                             |
|----------------------------------------------------------------------------------------------------|
| Usuário                                                                                                    |
| Senha                                                                                                    |
| Tema azul 🔻                                                                                                    |
| Logar                                                                                                    |
| Desenvolvido pelo Departamento de Tecnologia da Informação,<br>dmti@mpto.mp.br. Procuradoria Geral de Justiça. |

Pesquisa

## 5°) Selecione o botão "Abrir Chamado" localizado no menu à esquerda na página inicial logo acima de "aniversários"

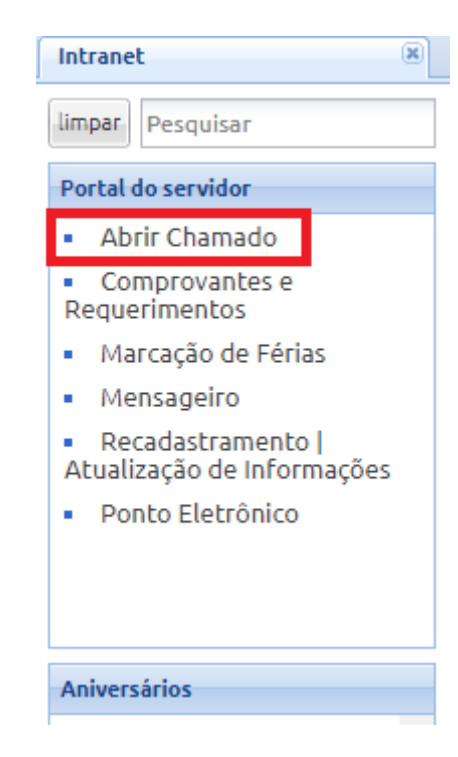

#### 6º) Clique no botão "Novo" para abrir um novo chamado

| 😤   🏡 Inicial 📡 Manuais 🔠 Athenas |              |                                                       |  |
|-----------------------------------|--------------|-------------------------------------------------------|--|
| Intranet                          |              | 🗵 🛛 Abrir Chamado 🛛 💌                                 |  |
| 🕂 Novo                            | Buscar por : | Código, serviço, problema ou matrícula do Solicitante |  |
| Codigo                            | Status       | Tempo expediente Tempo corrio                         |  |
|                                   |              |                                                       |  |

### 7°) Na nova janela que surgirá, selecione o tipo de serviço desejado pressionando o botão "..."

| Novo                                                                     |            |                                                                                      | ×                                                           |  |  |
|--------------------------------------------------------------------------|------------|--------------------------------------------------------------------------------------|-------------------------------------------------------------|--|--|
| Serviço:                                                                 |            |                                                                                      |                                                             |  |  |
| Origem:                                                                  |            |                                                                                      |                                                             |  |  |
| Telefone:                                                                |            | (86)                                                                                 |                                                             |  |  |
| Problema<br>(MÁXIMO 600<br>CARACTERES;<br>excesso indicará<br>campos não | Para cha   | Para chamado de Material Permanente, solicita-se por favor informar a justificativa. |                                                             |  |  |
| preenchidos<br>corretamente):                                            |            |                                                                                      |                                                             |  |  |
|                                                                          | 🗌 Este p   | roblema já aconteceu outra vez                                                       | z?                                                          |  |  |
| Deseja anexar uma                                                        | foto da te | ala ou arquivo pra ajudar na expl                                                    | icação do problema? (OPÇÃO DISPONÍVEL AO SALVAR O CHAMADO): |  |  |
| 🕂 Novo 💷 Editar                                                          | 🔀 Remo     | over 👵 Download Buscar por: M                                                        | lotor de buscas                                             |  |  |
| Usuário                                                                  |            | Arquivo                                                                              |                                                             |  |  |
|                                                                          |            |                                                                                      |                                                             |  |  |
|                                                                          |            |                                                                                      | Salvar Fechar                                               |  |  |

### 8º) Selecione a opção "Material de Consumo (apenas pedidos do interior)" e aperte o botão "Selecionar"

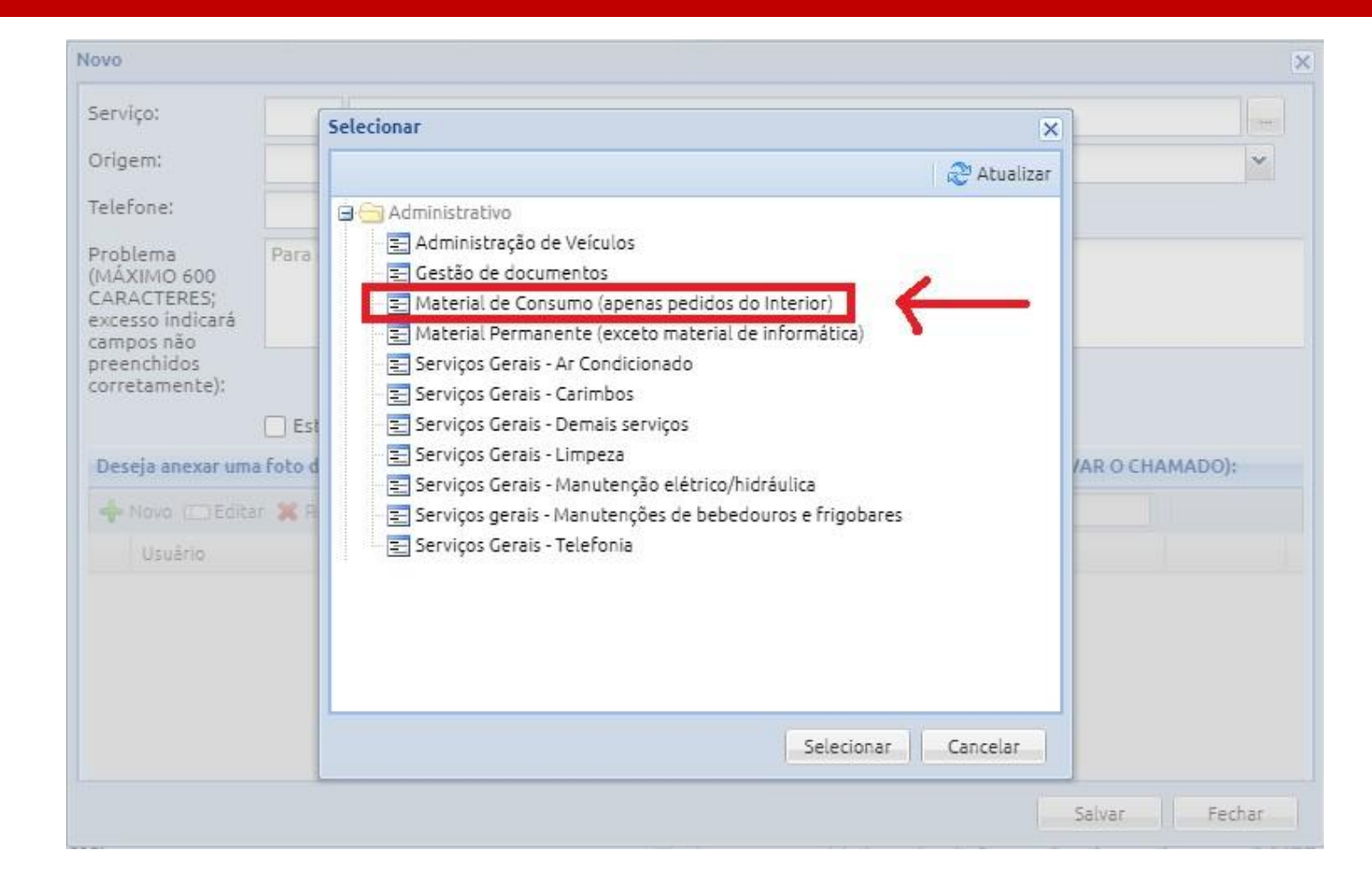

### 9°) Informe o setor de origem e um telefone para contato a fim de serem solucionados eventuais imprevistos referentes ao atendimento

| Novo                                                                     |                                                              | ×                         |
|--------------------------------------------------------------------------|--------------------------------------------------------------|---------------------------|
| Importar eDoc                                                            |                                                              |                           |
| Serviço:                                                                 |                                                              |                           |
| Solicitante: Esci                                                        | eva para localizar item                                      |                           |
| Telefone:                                                                |                                                              |                           |
| Tipo:                                                                    | ~                                                            |                           |
| Problema<br>(MÁXIMO 600<br>CARACTERES;<br>excesso indicará<br>campos pão |                                                              |                           |
| preenchidos<br>corretamente):                                            |                                                              |                           |
| aconteceu outra<br>vez?:<br>Deseja anexar uma foto                       | da tela ou um arquivo pra ajudar na explicação do problema?: |                           |
| 🕂 Novo 💷 Editar 💥                                                        | Remover 🕹 Download Buscar por: Motor de buscas               |                           |
| Usuário                                                                  | Arquivo                                                      |                           |
|                                                                          |                                                              |                           |
| A Página 1                                                               | de 1 🕨 🕅 🧬                                                   | Sem registros para exibir |
|                                                                          |                                                              | Salvar Fechar             |

## 10°) No campo "problema" inserir, por exemplo: Requisição de Material de Consumo em anexo. Após, clique em "Salvar".

| Novo                                                                     |                                                                          | ×                                                                                                    |  |  |
|--------------------------------------------------------------------------|--------------------------------------------------------------------------|----------------------------------------------------------------------------------------------------|--|--|
| Serviço:                                                                 | 8                                                                        | Material de Consumo (apenas pedidos do Interior)                                                           |  |  |
| Origem:                                                                  |                                                                          | ▼                                                                                                    |  |  |
| Telefone:                                                                |                                                                          | (86)                                                                                                    |  |  |
| Problema<br>(MÁXIMO 600<br>CARACTERES;<br>excesso indicará<br>campos não | Problema<br>(MÁXIMO 600<br>CARACTERES;<br>excesso indicará<br>campos não |                                                                                                    |  |  |
| preenchidos<br>corretamente):                                            |                                                                          |                                                                                                    |  |  |
|                                                                          | 🗌 Este p                                                                 | roblema já aconteceu outra vez?                                                                            |  |  |
| Deseja anexar uma                                                        | foto da t                                                                | ela ou arquivo pra ajudar na explicação do prob <mark>lema? (OPÇÃO DISPONÍVEL AO SALVAR O CHAMADO):</mark> |  |  |
| 🕂 Novo 🗉 Editar                                                          | r 💢 Rem                                                                  | over 🖶 Download Buscar por: Motor de buscas                                                                |  |  |
| Usuário                                                                  |                                                                          | Arquivo                                                                                                    |  |  |
|                                                                          |                                                                          |                                                                                                    |  |  |
|                                                                          |                                                                          |                                                                                                    |  |  |
|                                                                          |                                                                          |                                                                                                    |  |  |
|                                                                          |                                                                          |                                                                                                    |  |  |
| L                                                                        |                                                                          | Salvar Fechar                                                                                              |  |  |

### 11°) Clique no botão "Novo" para abrir a opção de anexar o Formulário de Requisição de Material de Consumo.

| Novo                                                       |           | 2                                                                                            |  |
|------------------------------------------------------------|-----------|----------------------------------------------------------------------------------------------|--|
| Serviço:                                                   | 8         | Material de Consumo (apenas pedidos do Interior)                                             |  |
| Origem:                                                    | DMC - D   | IVISÃO DE MATERIAL DE CONSUMO                                                                |  |
| Telefone:                                                  |           | (86) <b>H981\$3</b> K7 <b>\$60</b>                                                           |  |
| Problema<br>(MÁXIMO 600<br>CARACTERES;<br>excesso indicará |           |                                                                                              |  |
| preenchidos<br>corretamente):                              |           |                                                                                              |  |
|                                                            | Este p    | problema ja aconteceu outra vez?                                                             |  |
| Deseja anexar uma                                          | roto da t | ela ou arquivo pra ajudar na explicação do problema? (OPÇAO DISPONIVEL AO SALVAR O CHAMADO): |  |
| 🕂 Novo 🕻 Editar                                            | r 💢 Rem   | over 🕹 Download Buscar por: Motor de buscas                                                  |  |
| Usuário                                                    |           | Arquivo                                                                                      |  |
|                                                            |           |                                                                                              |  |
|                                                            |           | Salvar Fechar                                                                                |  |

# 12º) Clique na imagem 🗐 e selecione o "Formulário de Requisição de Material de Consumo" preenchido.

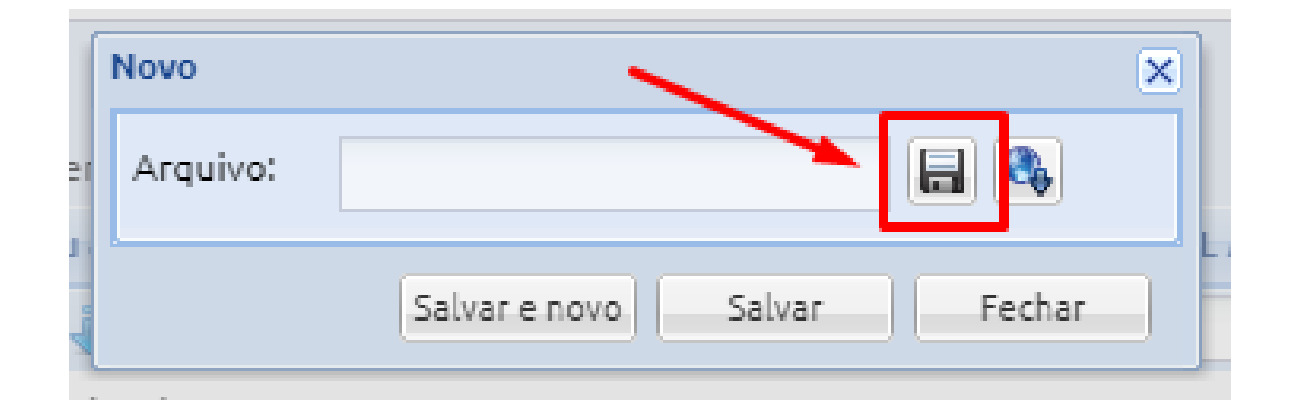

#### 13°) Clique em "anexar" e depois em "salvar".

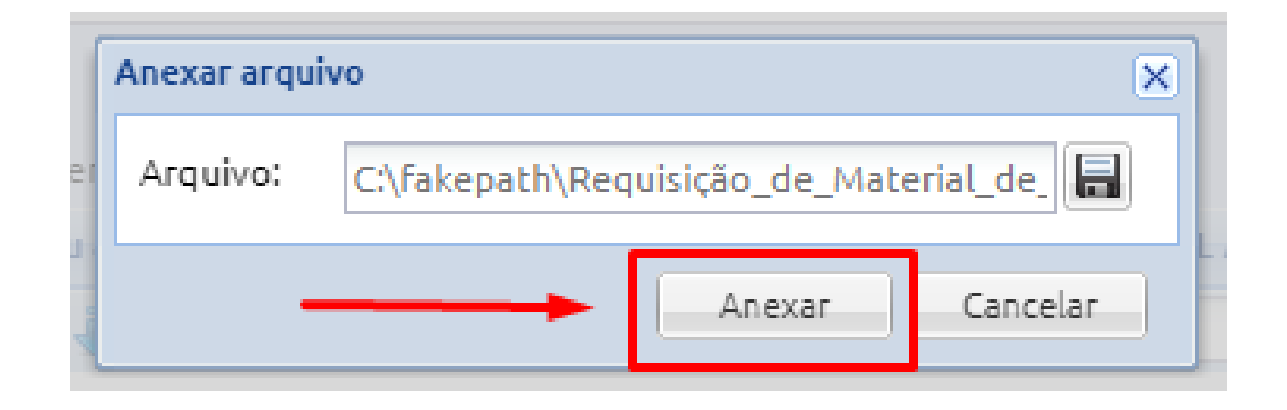

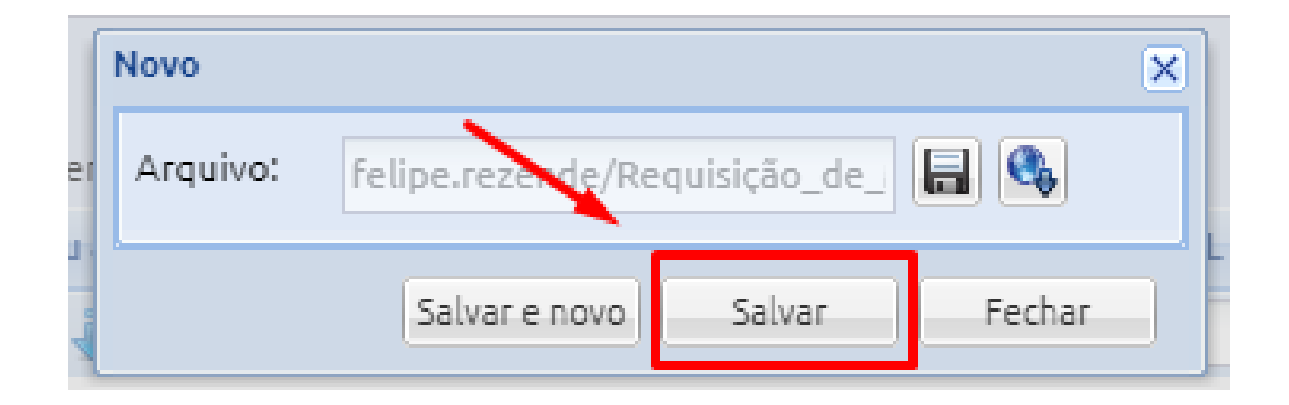

#### 14°) Finalmente, clique em "salvar".

| Nov                    | 0                                                          |           |                                                                                              | × |  |
|------------------------|------------------------------------------------------------|-----------|----------------------------------------------------------------------------------------------|---|--|
| Se                     | rviço:                                                     | 8         | Material de Consumo (apenas pedidos do Interior)                                             | - |  |
| Or                     | igem:                                                      | DMC - D   | MC - DIVISÃO DE MATERIAL DE CONSUMO                                                          |   |  |
| Te                     | lefone:                                                    |           | (86) <del>/9</del> 81/83/7/86/89                                                             |   |  |
| Pro<br>(M<br>CA<br>exi | Problema<br>(MÁXIMO 600<br>CARACTERES;<br>excesso indicará |           |                                                                                              |   |  |
| pre                    | eenchidos<br>rretamente):                                  | Este r    | vroblema já aconteceu outra vez?                                                             |   |  |
| D                      | eseja anexar uma                                           | foto da t | ela ou arquivo pra ajudar na explicação do problema? (OPÇÃO DISPONÍVEL AO SALVAR O CHAMADO): |   |  |
| 4                      | Novo 💷 Editar                                              | r 💢 Remo  | over 👵 Download Buscar por: Motor de buscas                                                  |   |  |
|                        | Usuário                                                    |           | Arquivo                                                                                      |   |  |
|                        | 1 Belipsekrenzenscher                                      | :         | Requisição_de_Material_de_Consumo.pdf 🛛 🖿 🔀                                                  |   |  |
|                        |                                                            |           |                                                                                              |   |  |
|                        |                                                            |           | Salvar                                                                                       |   |  |